| エコ                                                                                                    | Q電登録手順                                                                                                    |
|----------------------------------------------------------------------------------------------------|----------------------------------------------------------------------------------------------------|
| 1 エコQ電サイトヘアクセス                                                                                                    | スマホ・携帯で左のQRコードを読み込む<br>※パソコンで登録の方は<br>「エコQ電」で検索<br>または、以下のサイトにアクセス<br>https://gden.enegate.jp/enegate/pc/index.php |
| <ul> <li>← 読み取り結果</li> <li>ビスニュー</li> <li>URL: <u>https://qden.enegate.jp/enegate/</u><br/>mobile/index.php</li> <li>2 エコQ電サイト</li> </ul>                                                                                                 | 読み取り結果のURLに接続する。                                                                                                   |
| 電気自動車向け給電システム       ごこころの         会員登録用       新規登録用画面         初めての方はこちら(会員登録・ご利用法)       ③         新規登録 (無料)       ●                                                                                                    | 新規登録(無料)をクリック                                                                                                    |
| <ul> <li>新規の方はこちらからご登録ください(Gmail推奨)</li> <li>登録にはクレジットカードが必要です。</li> <li>お客様情報(確認・変更)</li> <li>インフォーメーション</li> <li>スタンド検索(マップ)</li> <li>スタンド検索(一覧)</li> </ul>                                                                             |                                                                                                    |
| <ul> <li>マートフォン・iPhoneの会員登録方法について</li> <li>会員登録方法【PDFファイル】</li> <li>ご利用にあたって</li> <li>このサービスをご利用いただくには、以下の利用規約にご同意いただく必要があります。</li> <li>ご利用規約へ&gt;&gt;</li> </ul>                                                                         |                                                                                                    |
| 個人情報の取り扱い<br>規約をよくお読みいただき、会員登録時にご<br>記入いただいたお客様の個人情報の取り扱い<br>については、プライバシーボリシーをご覧くださ<br>い。なお、内容によりまして使用をお断りす<br>る場合もありますので、予めご了承くださ<br>い。<br>・ <u>プライバシーポリシーへ&gt;&gt;</u><br>ご同意いただける場合は下の[同意する]にチェ<br>ックを入れて、次へをクリックして下さい。<br>✓ 利用規約に同意する | 「利用規約に同意する」<br>にチェックをし、                                                                                            |
| キャンセル 次へ<br>Copyright © 2017 Enegate Co., ltd.                                                                                                    | 「次へ」をクリック                                                                                                    |

|                                                                                                    | Q電登録手順                                 |
|----------------------------------------------------------------------------------------------------|----------------------------------------|
| ③ 戻る 新規登録ページ                                                                                                    |                                        |
| まず最初にご確認ください。                                                                                                    |                                        |
| (ステップ1)ドメイン指定解除をお願いし<br>ます。                                                                                                    | ドメイン指定解除をしてください。                       |
| ドメイン指定受信を設定されていない方は<br>[mx.enegate.jp ] からのメールを受信できるよう<br>に設定してください。                                                                                                    | 「mx.enegate.jp」からのメールを受信する必要がありま<br>す。 |
| <ul> <li>【 docomo 】</li> <li>① 「一順】</li> <li>① spモードメールアプリを起動<br/>メールアプリーメール設定 - その他 - メール<br/>全般の設定</li> <li>② 詳細 / 2.迷惑メール対策設定の「詳細設定/<br/>解除」を選択します。</li> <li>② 詳細 / 2.迷惑メール対策設定の「詳細設定/<br/>解除」を選択します。</li> <li>③ パスワード入力し「決定」を押します。</li> <li>③ 受信/拒否設定を「設定」にして「次へ」を<br/>押します。</li> <li>③ ブテップ 40 「受信設定」を押します。</li> <li>○ ステップ 40 「受信設定」を押します。</li> <li>○ ステップ 40 「受信設定」を押します。</li> <li>○ ステップ 40 「受信設定」を押します。</li> <li>○ ステップ 40 「受信設定」を押します。</li> <li>○ ステップ 40 「受信設定」を押します。</li> <li>○ ステップ 40 「受信設定」を押します。</li> <li>○ ステップ 40 「受信設定」を押します。</li> <li>○ ステップ 40 「受信設定」を押します。</li> <li>○ ステップ 40 「受信設定」を押します。</li> <li>○ ステップ 40 「受信設定」を押します。</li> <li>○ ステップ 40 「受信設定」を押します。</li> <li>○ ステップ 40 「受信設定」を押します。</li> <li>○ オ 5 し規制回避 9 ストにドメパ<br/>(加)(1)(1)(1)(1)(1)(1)(1)(1)(1)(1)(1)(1)(1)</li></ul> | ドメイン指定解除手順                             |
| ください。                                                                                                    | 「新規登録メール送信」をクリック                       |
| 空メールを送信すると<br>EcoQden@mx.enegate.jp からメールが届<br>きますので、メールに記載されたURLにア<br>クセスして登録処理をしてください。                                                                                                    | メールが返信されない場合                           |
| メール返信されない場合<br>数分経っても返事が届かない場合は、 ドメ<br>インの指定受信を設定していない可能性が<br>ございます。                                                                                                    |                                        |
| <b>登録済みのメールが返信される場合</b><br>エコQ電会員となっている為、下記のペー<br>ジから検索ください。<br>ID・パスワードをお忘れの方                                                                                                    | 登録済みのメールが返信される場合                       |
|                                                                                                    |                                        |

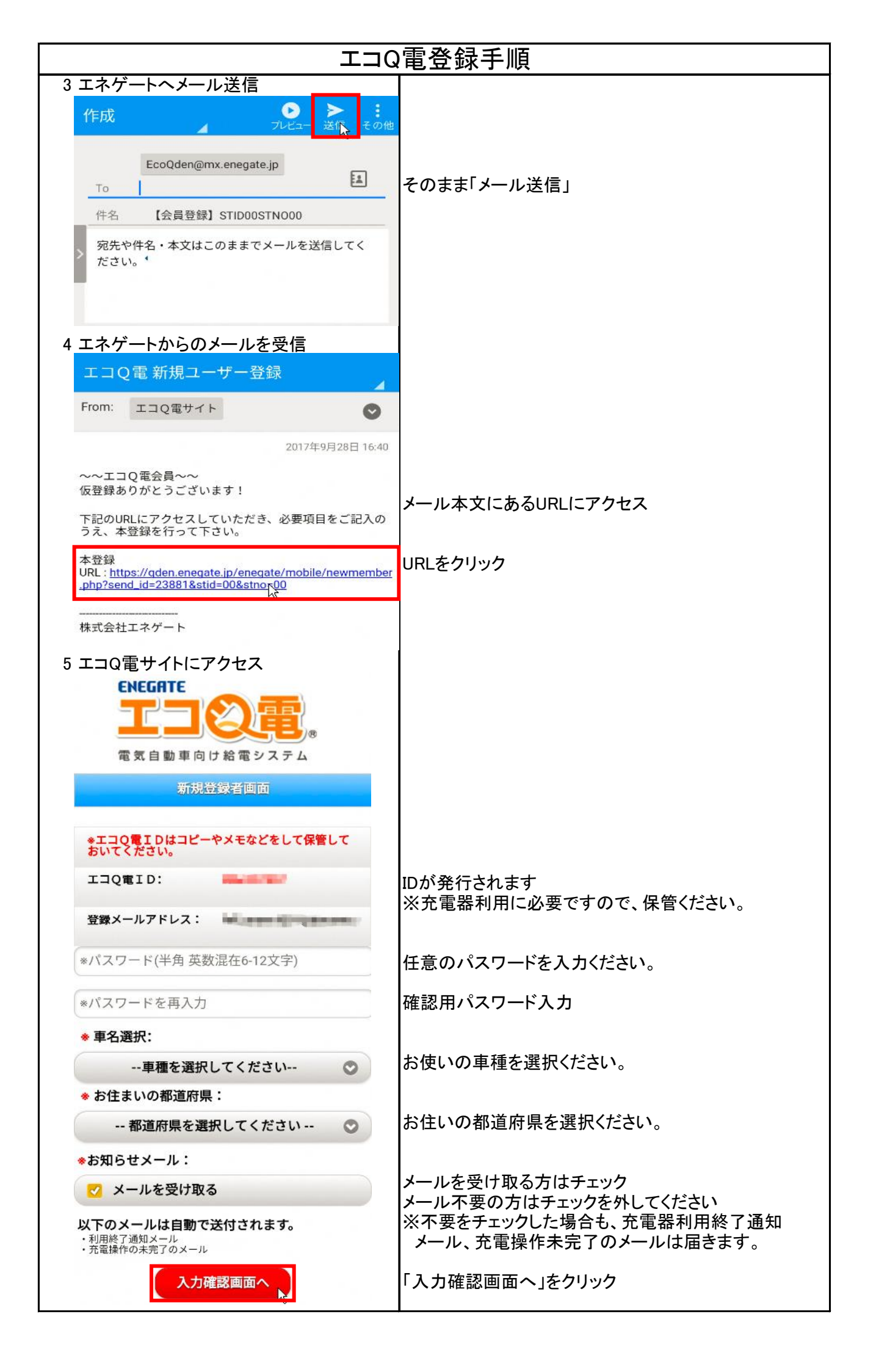

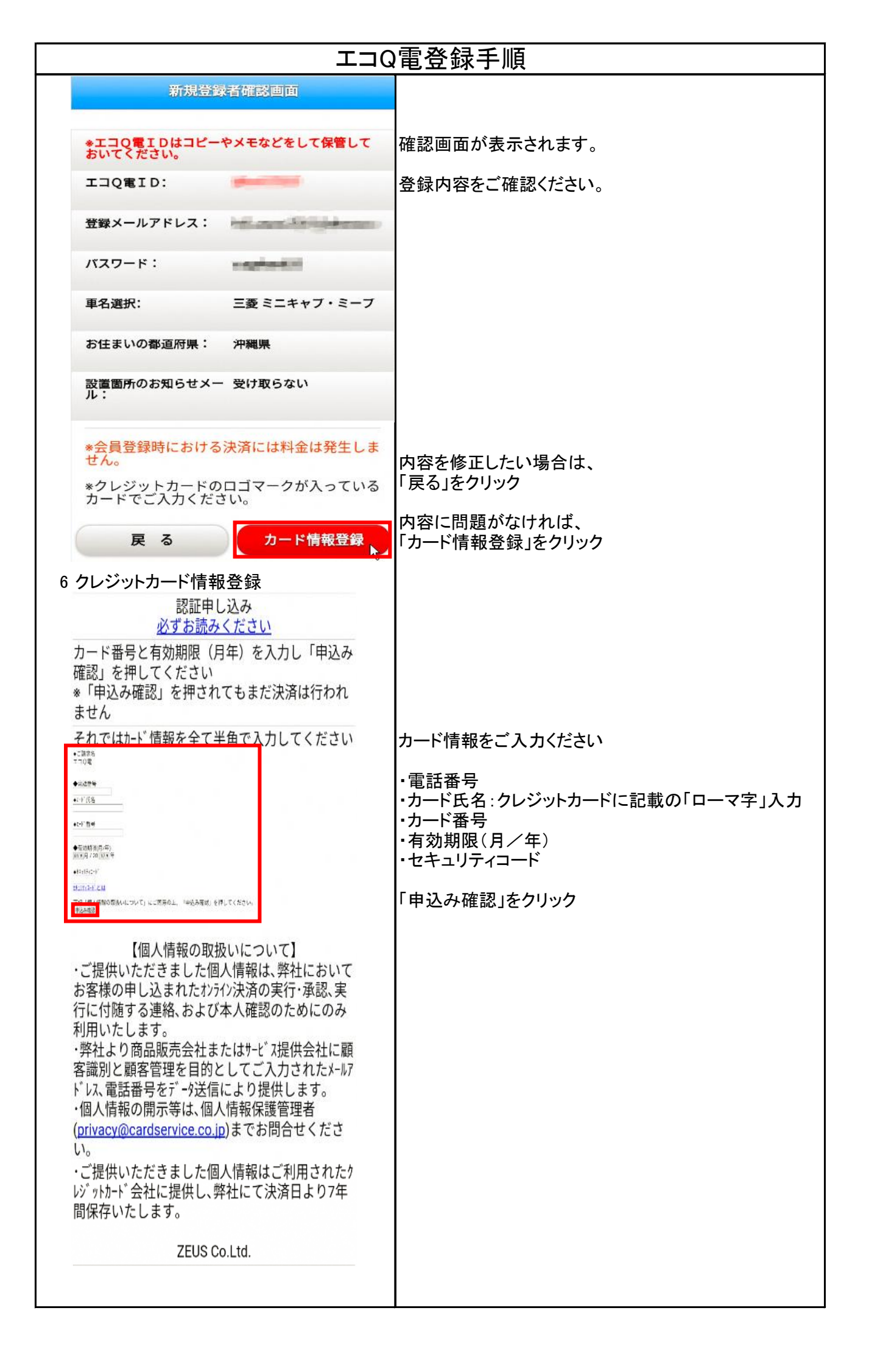

| エコQ電登録手順                                               |               |  |
|--------------------------------------------------------|---------------|--|
| 【申込確認】                                                 |               |  |
| ◆ご請求名<br>エコQ塩                                          | 入力内容をご確認ください。 |  |
| ◆编語書号                                                  |               |  |
| ◆刀一下氏名<br>                                             |               |  |
| <ul> <li>・ ハート電信</li> <li>▲ たか MPB</li> </ul>          |               |  |
| <ul> <li>▼ ■ xx+mux</li> <li>▲+±×+u=x+u=x</li> </ul>   |               |  |
|                                                        |               |  |
| ◆ションローム<br>一括払い<br>申込内容が正しければ、下の「決済申込」 ギジを押してください。     |               |  |
| 申込内容を訂正する場合は、それぞれの入力画面に戻って入力しなおしてください。<br>「決済申込」<br>「入 | 「決済申込」をクリック   |  |
| 決済が完了しました。<br>ありがとうございました。<br>トップページに戻る                | ・登録完了です。      |  |
|                                                        |               |  |
|                                                        |               |  |
|                                                        |               |  |
|                                                        |               |  |
|                                                        |               |  |
|                                                        |               |  |
|                                                        |               |  |
|                                                        |               |  |
|                                                        |               |  |
|                                                        |               |  |
|                                                        |               |  |
|                                                        |               |  |
|                                                        |               |  |
|                                                        |               |  |
|                                                        |               |  |
|                                                        |               |  |
|                                                        |               |  |
|                                                        |               |  |
|                                                        |               |  |
|                                                        |               |  |
|                                                        |               |  |
|                                                        |               |  |
|                                                        |               |  |
|                                                        |               |  |
|                                                        |               |  |
|                                                        |               |  |
|                                                        |               |  |
|                                                        |               |  |
|                                                        |               |  |
|                                                        |               |  |
|                                                        |               |  |
|                                                        |               |  |
|                                                        |               |  |